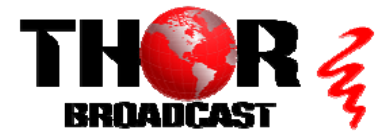

## Edge IP to QAM Modulator

This guide applies to models:

- H-IPRF-32-QAM
- H-IPRF-16-QAM

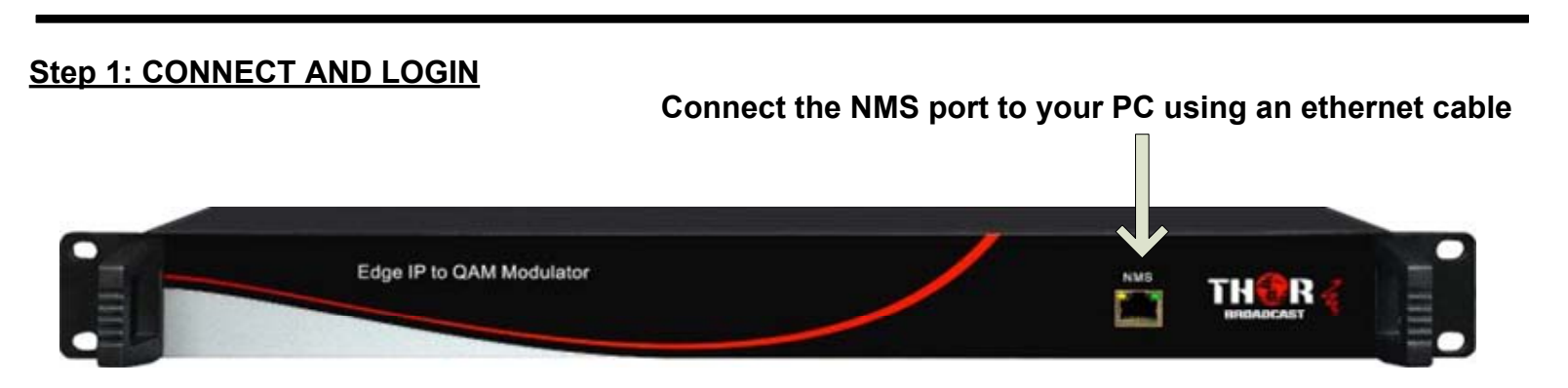

- Open web browser and go to http://192.168.0.136
- Login/Password: admin/admin

## Step 2: SELECT "Modulator" FROM MAIN MENU

| BROADCAST 3<br>Summary                                                                 | Select the very top pencil icon to edit all |             |               |             |             |        |              |
|----------------------------------------------------------------------------------------|---------------------------------------------|-------------|---------------|-------------|-------------|--------|--------------|
| Monitor                                                                                | #                                           | Frequency   | Constellation | Symbol Rate | Gain offset | Status | Bit(Act/Max) |
| <ul> <li>Input Status</li> <li>Output Status</li> <li>AC Checked</li> </ul> Parameters | 1                                           | 219.000 MHz | 256 QAM       | 5361 Ksps   | 0.0 dB      | •      | 18.8/38.8 M  |
| <ul> <li>TS Config</li> <li>Scrambler</li> <li>Modulator</li> <li>IP Stream</li> </ul> |                                             |             | (             | Standar     | rd: J.83B   |        | •            |

- Standard: J.83B
- Start Frequency: 219 MHz
- Bandwidth: 6Mhz
- Constellation: 256QAM

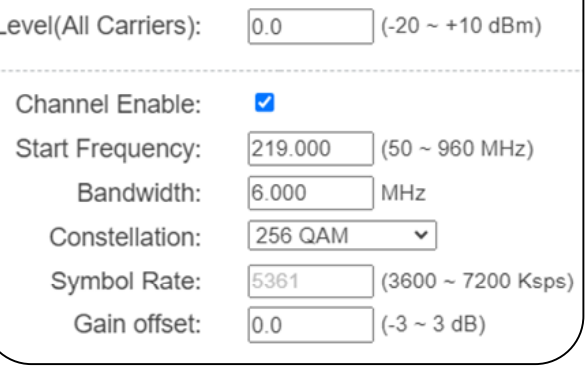

## **Quick Setup Guide**

## Step 3: SELECT "TS Config" FROM MAIN MENU

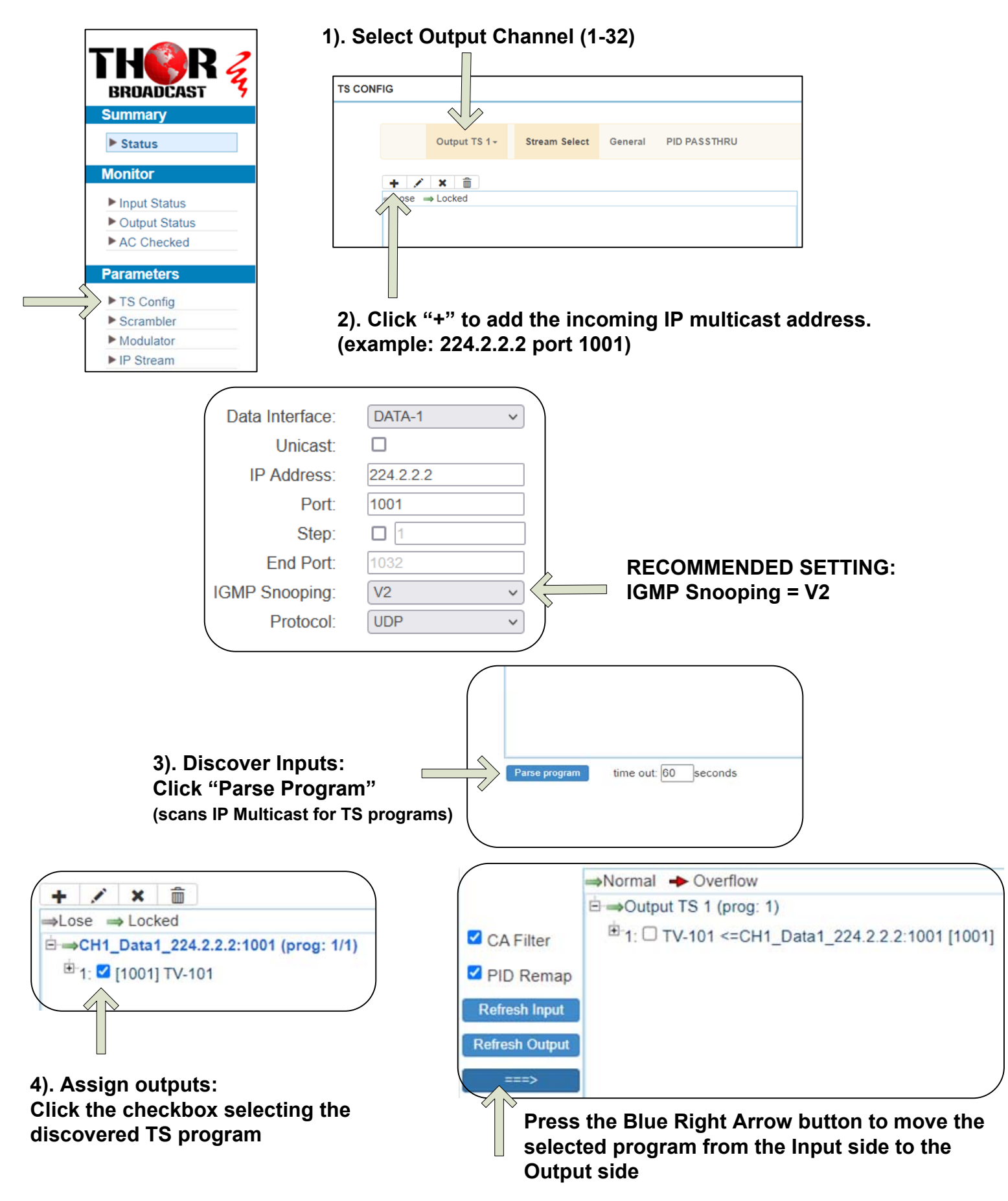

## Step 4: HOW TO ENABLE VIRTUAL CHANNELS

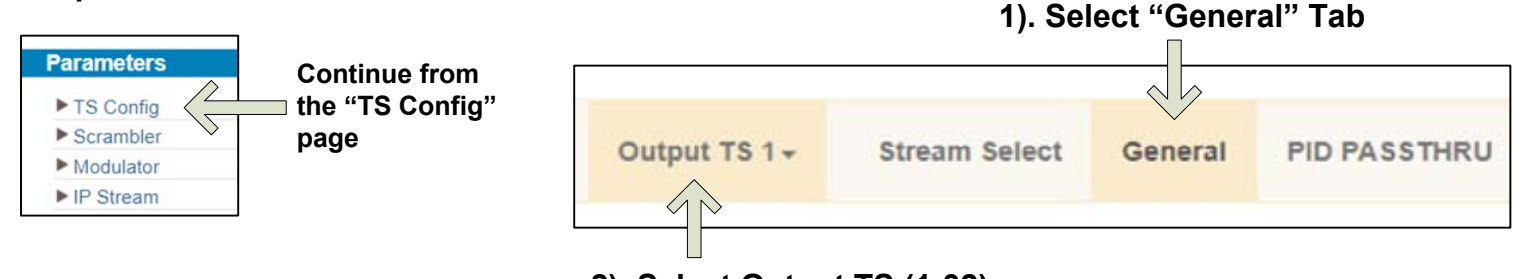

2). Select Output TS (1-32)

### 3). Check box to enable VCT Insert

4). Set VCT Mode to "CVCT"

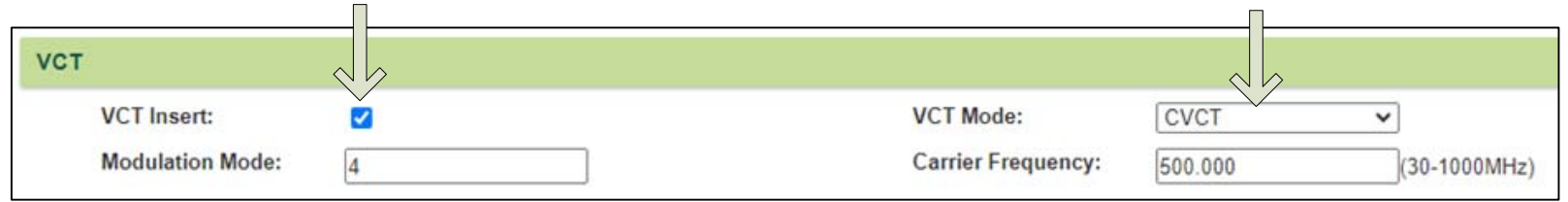

#### 5). Select "Stream Select" Tab →Normal → Overflow Output TS 1 (prog: 1) 1: TV-101 <=CH1\_Data1\_224.2.2.2:1001 [1001]</p> Output TS 1-General PID PASSTHRU Stream Select 6). Select Output TS (1-32) 7). Click on the output program name Program Information CH1\_Data1\_224.2.2.2:1001 [1001] Program From Input: Service Name: TV-101 8). Major/Minor Channel Numbers Major Channel Number: 1 may now be set to preference Minor Channel Number: 1 Source Id: 1 Short Name: prog1 Program Number: 1001 Logic Channel Number: 1 Service Type: 0x01 Service Provider: Encoder 1 PMT Descriptor Tag: 0x00 PMT Descriptor Data: (Hex) PMT PID: 0x0020 PCR PID: 0x0021 MPEG-2 Video PID: Ox0022 AC3 Audio PID: Ox0023 9). Click "Apply" to save changes

## REPEAT THE ABOVE STEPS AS NEEDED FOR ALL TS OUTPUTS

# **IMPORTANT:**

# YOU MUST SAVE CONFIGURATION OR ALL CHANGES WILL BE LOST AFTER RESTART!

# Step 5: SAVE SETTINGS

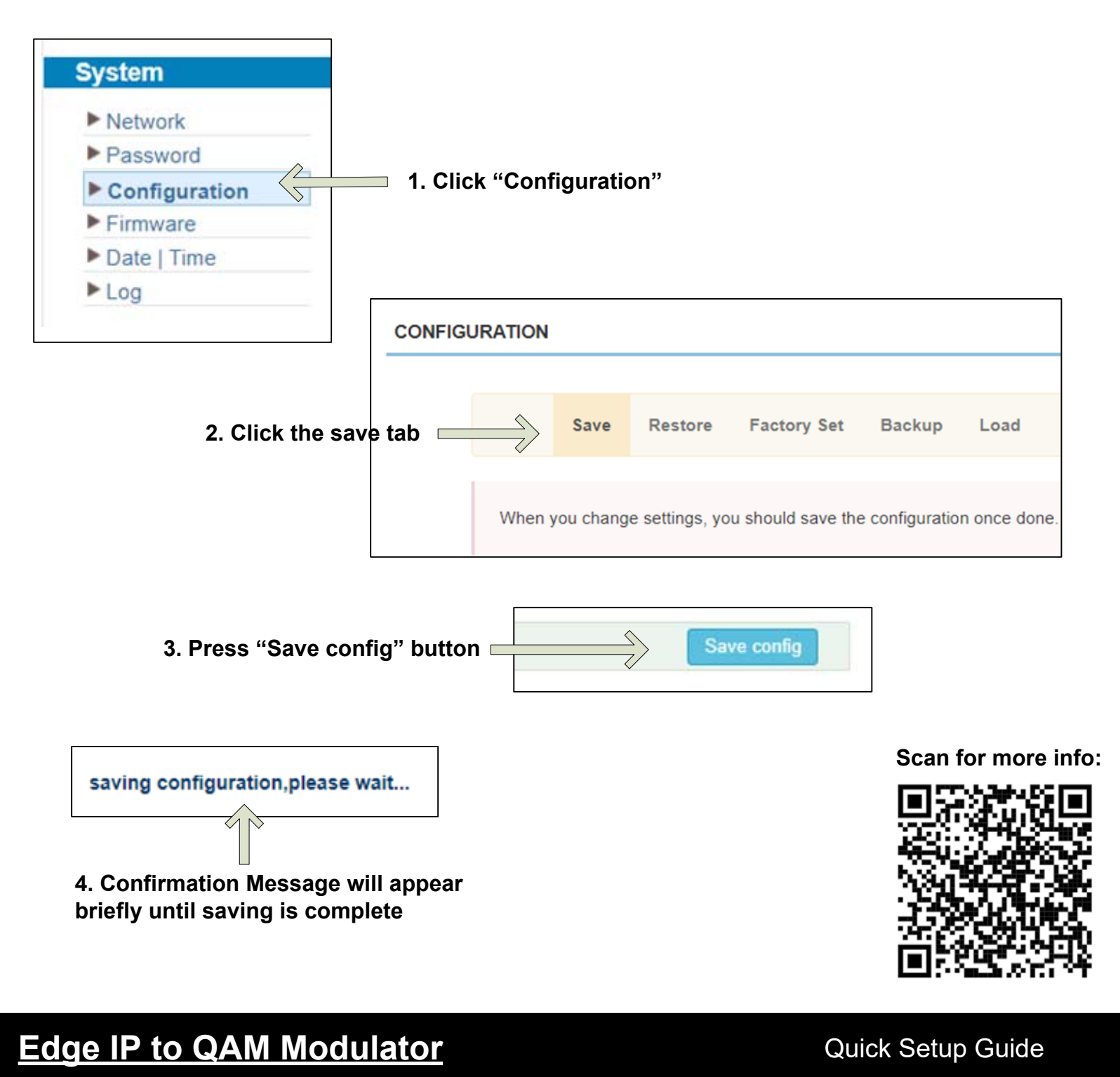

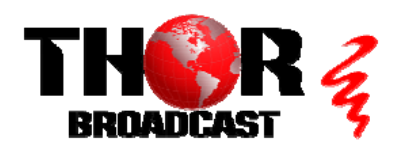

https://thorbroadcast.com

800-521-8467

sales@thorfiber.com